# 2014

Владивостокский государственный университет экономики и сервиса

Корпоративная информационная среда

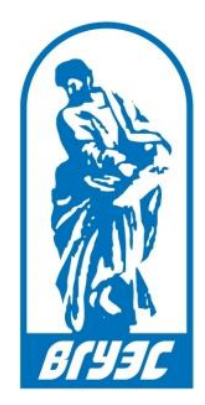

## РУКОВОДСТВО ПОЛЬЗОВАТЕЛЯ

## [Портфолио сотрудника]

http://portfolio.vvsu.ru/

## СОДЕРЖАНИЕ

| 1. | Поиск сотрудника                        | .2 |
|----|-----------------------------------------|----|
| 2. | Редактирование информации по сотруднику | .5 |

### 1. ПОИСК СОТРУДНИКА

Сервис «Портфолио сотрудника» позволяет найти информацию по любому сотруднику, работающему в текущий момент времени в одном или нескольких подразделениях ВГУЭС, такую как:

- образование, повышение квалификации;
- опыт работы
- достижения;
- научная деятельность и участие в проектах;
- для сотрудников-преподавателей учебно-методическая работа, расписание, дисциплины преподавателя и его аспиранты;
- интересы и прочее.

Просматривать список всех сотрудников, работающих во ВГУЭС в текущем временном периоде, можно с главной страницы сервиса по ссылке <u>http://portfolio.vvsu.ru/</u> (Рисунок 1).

На главной странице сервиса есть форма поиска сотрудника по следующим значениям (Рисунок 1, маркер 1):

- ФИО,
- подразделение,
- должность,
- организация,
- поле поиска по ключевым словам.

Список сотрудников сортируется в алфавитном порядке в соответствии с выбранными в форме поиска значениями.

| Владивостокский государственный                                                                                                    | ЦНИКОВ<br>университет экономики и сервиса                            |                                                       |                                                                                           |                     |
|----------------------------------------------------------------------------------------------------|----------------------------------------------------------------------|-------------------------------------------------------|-------------------------------------------------------------------------------------------|---------------------|
| Организационная структура                                                                                                    | Поиск                                                                |                                                       |                                                                                           |                     |
| Свернуть все гразвернуть все<br>В Институты<br>В Первый проректор<br>—Проректор по НИР<br>В Проректор по довузовскому образовании:<br>В Проректор по стратегическому развитию<br>В Проректор по экономике и финансам | Сотрудник:<br>Подразделение:<br>Должность:<br>Организация:<br>Поиск: |                                                       |                                                                                           |                     |
| Проректор по маркетингу и образователь                                                                                                    | Сотрудники ВГУЭС                                                     |                                                       |                                                                                           | 2                   |
| Советник ректора                                                                                                    | Сотрудник                                                            | Должность                                             | Подразделение                                                                             | Организация         |
| Советник ректора по развитию инфрастр<br>Цитаб гражданской обороны и иреавыцай.                                                                                                    | Лазарев Геннадий Иннокентьевич                                       | Ректор                                                | Ректор                                                                                    | ВГУЭС г.Владивосток |
| <ul> <li>Отдел по мобилизационной работе</li> </ul>                                                                                                    | Терентьева Татьяна Валерьевна                                        | Первый проректор                                      | Первый проректор                                                                          | ВГУЭС г.Владивосток |
| Отдел защиты государственной тайны                                                                                                    | Квашнина Елена Анатольевна                                           | Главный бухгалтер                                     | Управление бухгалтерского учета                                                           | ВГУЭС г.Владивосто  |
|                                                                                                    | Крюков Владимир Васильевич                                           | Проректор по стратегическому<br>развитию и инновациям | Проректор по стратегическому<br>развитию и инновациям                                     | ВГУЭС г.Владивосто  |
|                                                                                                    | Литвинов Александр Николаевич                                        | Проректор по административно-<br>техническим вопросам | Проректор по административно-<br>техническим вопросам                                     | ВГУЭС г.Владивосто  |
|                                                                                                    | Мартыненко Оксана Олеговна                                           | Проректор по маркетингу и<br>образовательной политике | Проректор по маркетингу и<br>образовательной политике                                     | ВГУЭС г.Владивосток |
|                                                                                                    | Межонова Людмила Владимировна                                        | Проректор по довузовскому<br>образованию              | Проректор по довузовскому образованию                                                     | ВГУЭС г.Владивосток |
|                                                                                                    | Митина Ольга Васильевна                                              | Проректор по экономике и<br>финансам                  | Проректор по экономике и финансам                                                         | ВГУЭС г.Владивосток |
|                                                                                                    | Бойцова Татьяна Марьяновна                                           | Директор института                                    | Институт сервиса, туризма и<br>дизайна                                                    | ВГУЭС г.Владивосток |
|                                                                                                    | Гельцер Борис Израйлевич                                             | Советник ректора                                      | Советник ректора                                                                          | ВГУЭС г.Владивосто  |
|                                                                                                    | Губайдулина Татьяна Алексеевна                                       | Директор института                                    | Институт иностранных языков                                                               | ВГУЭС г.Владивосток |
|                                                                                                    | Дутко Светлана Олеговна                                              | Директор школы                                        | Начальная общеобразовательная<br>школа-детский сад "Восточная<br>школа"                   | ВГУЭС г.Владивосток |
|                                                                                                    | Жаврид Татьяна Владимировна                                          | Директор школы                                        | Общеобразовательная школа-<br>интернат среднего общего<br>образования для одаренных детей | ВГУЭС г.Владивосток |
|                                                                                                    | I ≪ 1 2 3 4                                                          | 5 6 7 8 9 10                                          | 11 🕨 🕨                                                                                    |                     |

#### Рисунок 1 - Главная страница сервиса «Портфолио сотрудника»

В общем списке по каждому сотруднику выводится его должность, подразделение и организация, в которых он работает (Рисунок 1, маркер 2).

Чтобы найти нужного сотрудника, нужно ввести одно или несколько известных значений в соответствующее поле поисковой формы.

Например, мы хотим найти всех сотрудников, работающих в определенном подразделении. Для этого в поисковой форме в поле «Подразделение» выбираем нужное значение «Институт права» (Рисунок 2). Результат поиска — все сотрудники указанного подразделения.

| Портфолио сотрудников<br>Владивостокский государственный университет экономик                                                                                                    | и и сервиса                                                                           |                 |                                  |                                  |                |                    |                      |
|----------------------------------------------------------------------------------------------------|---------------------------------------------------------------------------------------|-----------------|----------------------------------|----------------------------------|----------------|--------------------|----------------------|
| Организационная структура<br>Свернуть все I Развернуть все                                                                                                    | Поиск<br>Сотрудник:                                                                   |                 |                                  |                                  |                | •                  |                      |
| <ul> <li>Институты</li> <li>Первый проректор</li> <li>Проректор по НИР</li> <li>Проректор по довузовскому образованию</li> <li>Проректор по стратегическому развитию и инновациям</li> <li>Проректор по экономике и финансам</li> <li>Проректор по маркетингу и образовательной политике</li> </ul> | Подразделение:<br><del>должность:</del><br>Организация:<br>Поиск:<br>Сотрудники ВГУЭО | Институ         | ут права                         |                                  |                | •<br>•<br>•        | •                    |
| <ul> <li>Проректор по административно-техническим вопросам</li> <li>Советник ректора</li> </ul>                                                                                                    | Сотрудник                                                                             |                 | Должность                        | Подразделение                    | Орга           | низац              | ия                   |
| <ul> <li>Советник ректора по развитию инфраструктуры</li> <li>Штаб гражданской обороны и чрезвычайных ситуаций</li> <li>Отлед по мобилизационной работе</li> </ul>                                                                                                    | Литвинова Светлана Федо<br>Бакулина Тамара Серафим                                    | ровна<br>овна   | Директор института<br>Специалист | Институт права<br>Институт права | ВГУЭ(<br>ВГУЭ( | С г.Вла<br>С г.Вла | дивосток<br>дивосток |
| Отдел защиты государственной тайны                                                                                                    | Косик Светлана Владимир<br>Прохорова Татьяна Владим                                   | овна<br>мировна | Специалист<br>Специалист         | Институт права<br>Институт права | ВГУЭ(<br>ВГУЭ( | С г.Вла<br>С г.Вла | дивосток<br>дивосток |
|                                                                                                    | Яковлева Светлана Михай                                                               | товна           | Специалист                       | Институт права                   | ВГУЭ           | С г.Вла            | дивосток             |

Рисунок 2 - Поиск сотрудников по подразделению

### 2. РЕДАКТИРОВАНИЕ ИНФОРМАЦИИ ПО СОТРУДНИКУ

Сервис «Портфолио сотрудника» позволяет в режиме редактирования сотрудникам ВГУЭС вносить новую информацию о себе и изменять внесенную ранее.

Чтобы войти в режим редактирования, нужно открыть страницу любого сотрудника, нажать на ссылку «Режим редактирования» (Рисунок 3).

| С ПС<br>Впад                 | ртфолис<br>ивостокский госу                                                                                                    | О СОТРУДНІ<br>дарственный унивн | <b>ИКА</b><br>ерситет эконо | омики и сервиса |               |                  |             |              |                 | Pe                | жим редактирования |
|------------------------------|----------------------------------------------------------------------------------------------------|---------------------------------|-----------------------------|-----------------|---------------|------------------|-------------|--------------|-----------------|-------------------|--------------------|
| Образование •                | Проф. опыт                                                                                                    | Публикации 🔻                    | Проекты                     | Достижения      | Интересы      | Метод. работа 🔻  |             | Дисциплины   | Аспиранты       | /                 |                    |
|                              | Горования         Вышиванов Максим Александрович           Лаборатория информационных систем и технологий         Младший научный сотрудник           Отдел разработки и администрирования конопортивной информационной среды         Ведущий программист           Электронная почта: <u>Макзіт Vyshvanov@wsu.ru</u> |                                 |                             |                 |               |                  |             |              |                 |                   |                    |
| <u>Главная</u> → <u>Выши</u> | <u>анов М. А.</u> → Обр<br><b>о</b>                                                                                                    | разование                       |                             |                 |               |                  |             |              |                 |                   |                    |
| Год окончания                | Образовательно                                                                                                    | ое учреждение/Гор               | юд                          |                 |               | Уровень образова | ния Квалифи | кация Специа | пьность/направл | ение              |                    |
| 2004                         | Владивостокский                                                                                                    | й Государственный               | Университет                 | Экономики и Се  | ервиса (ДВТИ) | высшее           | инженер     | вычисли      | тельные машин   | ы, комплексы, сис | темы и сети        |
| 👼 — Подтвержде               | но ВГУЭС                                                                                                    |                                 |                             |                 |               |                  |             |              |                 |                   |                    |

#### Рисунок 3 - Ссылка «Режим редактирования»

Далее пройдите авторизацию - ввести в открывшейся форме ваш логин и пароль (Рисунок 4).

| Войти в <b>систему</b>               |       |
|--------------------------------------|-------|
| Имя                                  |       |
| ekaterinazuk                         |       |
| Пароль                               |       |
| •••••                                |       |
|                                      |       |
| Зарегистрироваться<br>Забыли пароль? | Войти |

Рисунок 4 – Авторизация в сервисе для редактирования информации

Для добавления новой информации в нужном разделе нужно выполнить 3 шага:

1. Нажмите кнопку со знаком «+» (Рисунок 5).

| <u>Главная</u> → <u>Зубко Е. В.</u> → Профессиональный опыт |
|-------------------------------------------------------------|
| Профессиональный опыт                                       |
| Общий стаж: 2 года                                          |
| Стаж на предприятии: 1 год                                  |
| Опыт работь                                                 |

Рисунок 5 - Внесение новой информации

2. В открывшемся окне, внесите необходимую информацию, заполнив поля (Рисунок 6).

| Портфолио с                            | отрудника. Образование     |   |
|----------------------------------------|----------------------------|---|
| Сотрудник:                             | Зубко Екатерина Викторовна |   |
| Уровень образования:                   | значение не выбрано        | Ţ |
| Образовательное учреждение:            | значение не выбрано        | Ţ |
| Город:                                 | значение не выбрано        | Ţ |
| Специальность по диплому:              | значение не выбрано        | Ţ |
| Квалификация по диплому:               | значение не выбрано        | Ţ |
| Год окончания:                         | значение не выбрано        | • |
| Ответ                                  | ственные сотрудники        |   |
| Автор: Зубко Е. В. (Специалист - ОСИТ) |                            | × |

Рисунок 6 - Внесение новой информации в подраздел "Образование"

Заполнить поле можно, раскрыв выпадающий список кнопкой (Рисунок 7, маркер 1) и выбрав нужное значение (Рисунок 7, маркер 2). Чтобы быстро найти значение, его можно написать в поле «Найти».

| Содержание документа                   | ,                                                                                                    |
|----------------------------------------|----------------------------------------------------------------------------------------------------|
| Портфолио сотру <u>л</u>               | цника. Образование                                                                                                    |
| Сотрудник:                             | Зубко Екатерина Викторовна                                                                                                 |
| Уровень образования:                   | значение не выбрано                                                                                                    |
| Образовательное учреждение:            | значение не выбрано                                                                                                    |
| Город:                                 | Найти:                                                                                                    |
| Специальность по диплому:              | 2 Московский городской педагогический университет<br>Всесоюзный машиностроительный институт                                |
| Квалификация по диплому:               | Иркутский институт народного хозяйства<br>Иркутский техникум Советской торговли<br>Хабаровский колледж связи и информатики |
| Год окончания:                         | Краснодарский гос институт культуры<br>ВВИТКУ                                                                              |
| Ответственны                           | Читинский государственный пед.институт                                                                                     |
| Автор: Зубко Е. В. (Специалист - ОСИТ) | < 1 »>                                                                                                    |
| Удалить документ                       | Сохранить документ                                                                                                    |

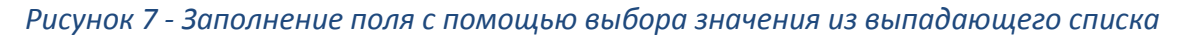

В случае, если вы не нашли нужное значение в выпадающем списке, можно ввести необходимые данные самостоятельно в текстовом поле, для открытия которого нажмите кнопку, изображенную на Рисунок 8.

| рдержание документа                    |                     |    |  |  |  |  |  |  |
|----------------------------------------|---------------------|----|--|--|--|--|--|--|
| Портфолио сотрудника. Образование      |                     |    |  |  |  |  |  |  |
| Сотрудник: Зубко Екатерина Викторовна  |                     |    |  |  |  |  |  |  |
| Уровень образования:                   | значение не выбрано | F  |  |  |  |  |  |  |
| Образовательное учреждение:            | значение не выбрано | ē  |  |  |  |  |  |  |
| Город:                                 | значение не выбрано | F  |  |  |  |  |  |  |
| Специальность по диплому:              | значение не выбрано | Ţ  |  |  |  |  |  |  |
| Квалификация по диплому:               | значение не выбрано | F  |  |  |  |  |  |  |
| Год окончания:                         | значение не выбрано | •  |  |  |  |  |  |  |
| Ответс                                 | твенные сотрудники  |    |  |  |  |  |  |  |
| Автор: Зубко Е. В. (Специалист - ОСИТ) |                     |    |  |  |  |  |  |  |
| Удалить документ                       | Сохранить докуме    | нт |  |  |  |  |  |  |

#### Рисунок 8 - Заполнение поля с помощью текстового поля

После нажатия этой кнопки в поле можно ввести текст (Рисунок 9, маркер 1). Вернуть поле в виде выпадающего списка можно с помощью кнопки, отмеченной маркером 2 на Рисунок 9.

| Содержание документа |                                        |                            |                    |  |  |  |  |  |
|----------------------|----------------------------------------|----------------------------|--------------------|--|--|--|--|--|
|                      | Портфолио сотру                        |                            |                    |  |  |  |  |  |
|                      | Сотрудник:                             | Зубко Екатерина Викторовна |                    |  |  |  |  |  |
|                      | Уровень образования:                   | значение не выбрано        | Ţ                  |  |  |  |  |  |
|                      | Образовательное учреждение:            | 1                          | 2                  |  |  |  |  |  |
|                      | Город:                                 | значение не выбрано        |                    |  |  |  |  |  |
|                      | Специальность по диплому:              | значение не выбрано        | Ţ                  |  |  |  |  |  |
|                      | Квалификация по диплому:               | значение не выбрано        |                    |  |  |  |  |  |
|                      | Год окончания:                         | значение не выбрано        | •                  |  |  |  |  |  |
|                      | Ответственные сотрудники               |                            |                    |  |  |  |  |  |
|                      | Автор: Зубко Е. В. (Специалист - ОСИТ) |                            |                    |  |  |  |  |  |
|                      | Удалить документ                       |                            | Сохранить документ |  |  |  |  |  |

#### Рисунок 9 - Ввод информации в текстовое поле

3. Сохраните документ с заполненными полями, нажав кнопку «Сохранить документ».